## 电子表格-文本值模糊告警

示例效果
实现步骤

对电子表格的字符串类型字段进行模糊查找,并设置告警。

## 示例效果

使用 Excel 条件格式实现告警设置,如下示例,对"发货城市"列进行模糊查找出含有"口"字的发货城市,并对该发货城市设置红色字体显示。

| 5 🕞 寺出 🖶 |          |       |  |  |
|----------|----------|-------|--|--|
| 发货城市     | 单价       | 销售量   |  |  |
| 长春       | 1617.85  | 2293  |  |  |
| 大连       | 2560.81  | 2680  |  |  |
| 北京       | 3706.58  | 2956  |  |  |
| 长治       | 40.4     | 102   |  |  |
| 秦皇岛      | 2085.98  | 1541  |  |  |
| 石家庄      | 2679.22  | 2282  |  |  |
| 天津       | 14424.15 | 13271 |  |  |
| 张家口      | 1750.4   | 2054  |  |  |
| 常州       | 1784.56  | 1567  |  |  |
| 济南       | 1748.9   | 1565  |  |  |
| 南昌       | 1498.35  | 1501  |  |  |
| 南京       | 5431.53  | 4309  |  |  |
| 青岛       | 1473.87  | 1110  |  |  |
| 上海       | 1522.94  | 1613  |  |  |
| 温州       | 1208.28  | 1531  |  |  |
| 烟台       | 198.1    | 322   |  |  |
| 海口       | 1343.88  | 1032  |  |  |
| 深圳       | 3161.89  | 2198  |  |  |
| 厦门       | 2204.35  | 1456  |  |  |
| 武汉       | 74       | 107   |  |  |
| 西安       | 586.07   | 592   |  |  |
| 成都       | 961.65   | 1089  |  |  |
| 昆明       | 1192.23  | 789   |  |  |
| 重庆       | 3235.82  | 3332  |  |  |

## 实现步骤

| र्जा: |  |
|-------|--|
| ~     |  |
| 旫     |  |
| -20   |  |
| 步     |  |
| THE   |  |
| 368   |  |

| 1、<br>新建 | 如下图创建电子表格: |                         |    |     |   |  |
|----------|------------|-------------------------|----|-----|---|--|
| 电子<br>表格 |            | А                       | В  | С   | D |  |
|          | 1          |                         |    |     |   |  |
|          | 2          | 发货城市                    | 单价 | 销售量 |   |  |
|          | 3          | 3 〒-电子表榕析-电子表析-电子表格(数量) |    |     |   |  |
|          | 4          |                         |    |     |   |  |

| 1)选中A3单元格,选择"开始"分类                                                                                                    | 类页,点击 <b>条件格式 &gt; 新建规</b>                                                                                                   | [ <b>则</b> ,如图:                                             |                                       |                                          |                        |               |
|----------------------------------------------------------------------------------------------------|----------------------------------------------------------------------------------------------------|-------------------------------------------------------------|---------------------------------------|------------------------------------------|------------------------|---------------|
| 文件     开始     插入     页面布局     公式     2       ●     ●     ●     ●     ●     ●     ●     ●     ●     ●     ●     ●     ●     ●     ●     ●     ●     ●     ●     ●     ●     ●     ●     ●     ●     ●     ●     ●     ●     ●     ●     ●     ●     ●     ●     ●     ●     ●     ●     ●     ●     ●     ●     ●     ●     ●     ●     ●     ●     ●     ●     ●     ●     ●     ●     ●     ●     ●     ●     ●     ●     ●     ●     ●     ●     ●     ●     ●     ●     ●     ●     ●     ●     ●     ●     ●     ●     ●     ●     ●     ●     ●     ●     ●     ●     ●     ●     ●     ●     ●     ●     ●     ●     ●     ●     ●     ●     ●     ●     ●     ●     ●     ●     ●     ●     ●     ●     ●     ●     ●     ●     ●     ●     ●     ●     ●     ●     ●     ●     ●     ●     ●     ●     ●     ●     ●     ●     ● | XX編 前阕 视照 Smartbi ②告诉<br>▲ ▲ → = = = 沙→ ■自动族行<br>= = = ジ→ ■目动族行<br>= = = 三 ジ = □ □ 白井后居中<br>対方方式<br>ひ析・电子表格(发货城市)<br>E F G H | 総統調要做什么<br>常規<br>本<br>第 - % ・ % ・ % ・<br>数字<br>1 J          |                                       | 单元格样式<br>的格规则(出) ><br>小(T) ><br>><br>>   |                        |               |
| <ul> <li>8</li> <li>9</li> <li>10</li> <li>11</li> <li>2)弹出"新建格式规则"界面,选择</li> <li>① 公式说明如下:</li> </ul>                                                                                                    | 承规则类型"使用公式确定要设计                                                                                                    | 置格式的单元格                                                     | □ 新展地区10 ◎ 清除規则(C) □ 管理規则(B) ",输入公式"= | FIND(″□                                  | ", A3)>=0" ,           | 设置单元格格式       |
| FIND(find_text,within_te<br>• find_text: 要查找的文<br>• within toxt, 是句念明                                                                                                    | ext,start_num):返回一个字符<br>(女本。<br>要查我文本的文本。                                                                                   | 并串在另一个字符                                                    | 守串中出现的起始                              | 1位置(区                                    | 分大小写)                  | °             |
| • start_num: 指定开始进<br>公式 "=FIND("口", A3)>=0"                                                                                                    | 生行查找的子符。within_text中<br>: 表示文本"口"在"A3"字段                                                                                     | 的自子付是编与<br>改中出现的起始位                                         | ·为1的字符。如身<br>立置大于0的则满/                | ₿省略staı<br>足设置的材                         | rt_num,则作<br>各式样式。     | 岗设其为1。        |
| • start_num: 指定开始进<br>公式 "=FIND("口", A3)>=0"<br>编辑格式规则                                                                                                    | 生行宣戎的子付。within_text甲<br>: 表示文本"口"在"A3"字印                                                                                     | 的目子付走编与<br>改中出现的起始位<br>———————————————————————————————————— | ·为1的字符。如界<br>立置大于0的则满,                | R省略stal<br>足设置的标                         | ·t_num,则化<br>各式样式。<br> | 皮设其为1。<br>    |
| • start_num:指定开始进                                                                                                    | 4行宣戎的子付。within_text甲<br>: 表示文本"口"在"A3"字印<br><b>?</b>                                                                         | 的目子付差骗亏<br>改中出现的起始位<br>×                                    | ·为1的字符。如射                             | 是省略stan<br>足设置的标                         | rt_num,则イ<br>各式样式。     | 受设其为1。<br>    |
| ・ within_text: 定包含<br>・ start_num: 指定开始进<br>公式 "=FIND("口", A3)>=0"<br>编辑格式规则<br>选择规则类型(S):                                                                                                    | 生行宣戎的子付。within_text甲<br>: 表示文本"口"在"A3"字印<br>?                                                                                | 的目子付差辆5<br>设中出现的起始位<br>X                                    | ·为1的字符。如射                             | 是省略stan<br>足设置的标                         | ·t_num,则亻<br>各式样式。     | <b>段设其为1。</b> |
| • start_num: 指定开始进<br>公式 "=FIND("□", A3)>=0"<br>编辑格式规则<br>选择规则类型(S):<br>基于各自值设置所有单元<br>、只为包含以下内容的单元                                                                                                    | #行查找的学行。within_text甲<br>:表示文本"口"在"A3"字印<br>?<br>格的格式<br>格设置格式                                                                | 的目子付差辆5<br>这中出现的起始位<br>X                                    | ·为1的字符。如身                             | <sup>長</sup> 省略stan<br>足设置的権             | ·t_num,则f              | <b>段设其为1。</b> |
| • start_num: 指定开始进<br>公式 "=FIND("□", A3)>=0"<br>编辑格式规则<br>选择规则类型(S):<br>▶ 基于各自值设置所有单元<br>▶ 只为包含以下内容的单元<br>▶ 仅对排名靠前或靠后的数                                                                                                    | #行查找的学校。within_text甲<br>:表示文本"口"在"A3"字即<br>?<br>格的格式<br>格设置格式<br>信设置格式                                                       | 的目子付差骗亏<br>这中出现的起始值<br>X                                    | ·为1的字符。如射<br>立置大于0的则满,                | <sup>長</sup> 省略stan<br>足设置的権             | ·t_num,则f<br>各式样式。     | <b>设设其为1。</b> |
| <ul> <li>wrtnin_text: 定包含多</li> <li>start_num: 指定开始进<br/>公式 "=FIND("□", A3)&gt;=0"</li> <li>编辑格式规则</li> <li>选择规则类型(S):</li> <li>基于各自值设置所有单元</li> <li>只为包含以下内容的单元</li> <li>仅对排名靠前或靠后的数</li> <li>仅对高于或低于平均值的</li> </ul>                                                                                                    | 田行査我的学行。within_text甲<br>:表示文本"口"在"A3"字目<br>?<br>格的格式<br>格设置格式<br>位设置格式<br>数值设置格式                                             | 的目子付差骗亏<br>这中出现的起始位<br><b>×</b>                             | ·为1的字符。如射                             | 长省略stan<br>足设置的林                         | ·t_num,则亻<br>各式样式。     | <b>段设其为1。</b> |
| <ul> <li>start_num: 指定开始进<br/>公式 "=FIND(″□″, A3)&gt;=0"</li> <li>编辑格式规则</li> <li>选择规则类型(S):</li> <li>基于各自值设置所有单元</li> <li>只为包含以下内容的单元</li> <li>仅对排名靠前或靠后的数</li> <li>仅对唯一值或重复值设置</li> </ul>                                                                                                    | #打查找的学校。within_text甲<br>:表示文本"口"在"A3"字即<br>?<br>格的格式<br>格设置格式                                                                | 的目子付差骗亏<br>这中出现的起始位<br>———————————————————————————————————— | ·为1的字符。如射                             | <sup>民</sup> 省略stan<br>足设置的 <sup>本</sup> | rt_num,则化              | <b>世设其为1。</b> |
| <ul> <li>**tunitext: 定包者多</li> <li>*start_num: 指定开始进<br/>公式 "=FIND("□", A3)&gt;=0"</li> <li>编辑格式规则</li> <li>选择规则类型(S):</li> <li>基于各自值设置所有单元</li> <li>只为包含以下内容的单元</li> <li>仅对排名靠前或靠后的数</li> <li>仅对高于或低于平均值的</li> <li>仅对唯一值或重复值设置</li> <li>使用公式确定要设置格式</li> </ul>                                                                                                    | #打查找的学校。within_text中<br>:表示文本"口"在"A3"字即<br>?<br>活格的格式<br>活格设置格式<br>使自设置格式<br>微值设置格式<br>微值设置格式<br>流的单元格                       | 的目子付差骗与<br>是中出现的起始位<br>———————————————————————————————————— | ·为1的字符。如身                             | <sup>民</sup> 省略stan<br>足设置的 <sup>本</sup> | rt_num,则化<br>各式样式。     | <b>段设其为1。</b> |
| <ul> <li>**tuni_text: 定包含多</li> <li>*start_num: 指定开始进<br/>公式 "=FIND("□", A3)&gt;=0"</li> <li>编辑格式规则</li> <li>选择规则类型(S):</li> <li>基于各自值设置所有单元</li> <li>只为包含以下内容的单元</li> <li>仅对排名靠前或靠后的数</li> <li>仅对高于或低于平均值的</li> <li>仅对唯一值或重复值设置</li> <li>使用公式确定要设置格式</li> </ul>                                                                                                    | #行重我的学校。within_text中<br>:表示文本"口"在"A3"字即<br>?<br>格的格式<br>格设置格式<br>做值设置格式<br>做值设置格式                                            | 的目子付差骗与<br>这中出现的起始付<br>———————————————————————————————————— | ·为1的字符。如身<br>立置大于0的则满/                | ₹省略stan<br>足设置的林                         | rt_num,则化<br>各式样式。     | <b>段设其为1。</b> |
| <ul> <li>start_num: 指定开始进<br/>公式 "=FIND(″□″, A3)&gt;=0"</li> <li>编辑格式规则</li> <li>选择规则类型(S):</li> <li>基于各自值设置所有单元</li> <li>只为包含以下内容的单元</li> <li>仅对排名靠前或靠后的数</li> <li>仅对谓二重复值设置</li> <li>使用公式确定要设置格式</li> <li>编辑规则说明(E):</li> </ul>                                                                                                    | #打查找的学校。within_text中<br>: 表示文本 "口"在 "A3" 字即<br>?<br>格的格式<br>格设置格式<br>使置格式<br>数值设置格式<br>路式<br>的单元格                            | 的目子付差編5<br>2中出现的起始付<br>X                                    | ·为1的字符。如射                             | 长省略stan<br>足设置的林                         | rt_num,则化              | <b>段设其为1。</b> |
| <ul> <li>start_num: 指定开始进<br/>公式 "=FIND("口", A3)&gt;=0"</li> <li>编辑格式规则</li> <li>选择规则类型(S):</li> <li>基于各自值设置所有单元</li> <li>只为包含以下内容的单元</li> <li>仅对排名靠前或靠后的数</li> <li>仅对请一值或重复值设置</li> <li>使用公式确定要设置格式</li> <li>编辑规则说明(E):</li> <li>为符合此公式的值设置格式</li> </ul>                                                                                                    | #打查找的学行。within_text甲<br>:表示文本"口"在"A3"字目<br>?<br>花的格式<br>花设置格式<br>位设置格式<br>微值设置格式<br>微值设置格式<br>(的单元格                          | 的目子付差编与<br>这中出现的起始在<br>X                                    | ·为1的字符。如射                             | <sup>表</sup> 省略stan<br>足设置的 <sup>本</sup> | rt_num,则化<br>各式样式。     | <b>段设其为1。</b> |
| • start_num: 指定开始进<br>公式 "=FIND("□", A3)>=0"     编辑格式规则     选择规则类型(S):     基于各自值设置所有单元     只为包含以下内容的单元     只为包含以下内容的单元     仅对排名靠前或靠后的数     仅对高于或低于平均值的     仅对唯一值或重复值设置     使用公式确定要设置格式     编辑规则说明(E):     为符合此公式的值设置格式     =FIND("□",A3)>=0                                                                                                    | #行重我的学校。within_text中<br>:表示文本"口"在"A3"字即<br>?<br>活格的格式<br>活格设置格式<br>位设置格式<br>微值设置格式<br>協单元格<br>(①):                           | 的目子付定辆与<br>使中出现的起始付                                         | ·为1的字符。如射                             | <sup>長</sup> 省略stan<br>足设置的 <sup>本</sup> | rt_num,则化<br>各式样式。     | <b>段设其为1。</b> |
| • start_num: 指定开始进<br>△ start_num: 指定开始进<br>公式 "=FIND("□", A3)>=0"<br>编辑格式规则<br>选择规则类型(S):<br>基于各自值设置所有单元<br>只为包含以下内容的单元<br>又对指名靠前或靠后的数<br>仅对非名靠前或靠后的数<br>仅对非名靠前或靠后的数<br>仅对语于或低于平均值的<br>反对唯一值或重复值设置<br>使用公式确定要设置格式<br>编辑规则说明(E):<br>为符合此公式的值设置格式<br>=FIND("□",A3)>=0<br>输入公式<br>微於 自转                                                                                                    | #打查找的学校。within_text中:<br>:表示文本"口"在"A3"字目<br>?<br>///////////////////////////////////                                         |                                                             | ·为1的字符。如射                             | 长省略stan<br>足设置的林                         | rt_num,则化              | <b>段设其为1。</b> |
| • start_num: 指定开始进<br>公式 "=FIND("□", A3)>=0"<br>编辑格式规则<br>选择规则类型(S):     ▶ 基于各自值设置所有单元     ▶ 只为包含以下内容的单元     ▶ 仅对排名靠前或靠后的数     ▶ 仅对非名靠前或靠后的数     ▶ 仅对请于或低于平均值的     ▶ 仅对唯一值或重复值设置     ▶ 使用公式确定要设置格式<br>编辑规则说明(E):<br>为符合此公式的值设置格式<br>=FIND("□",A3)>=0<br>输入公式<br>预览: 微软卓越                                                                                                    | 中行重視的学校。within_text中<br>: 表示文本"口"在"A3"字即<br>?<br>/*<br>/*<br>/*<br>/*<br>/*<br>/*<br>/*<br>/*<br>/*<br>/*<br>/*<br>/*<br>/*  | 的目子付差骗与<br>这中出现的起始付<br>X<br>格式<br>(D                        | ·为1的字符。如射                             | 长省略stan<br>足设置的林                         | rt_num,则化<br>各式样式。     | <b>投设其为1。</b> |

| 3、<br>保存 | 预览效 |
|----------|-----|
| 查看       | ~   |

| 预览效果如图: |
|---------|
|         |

| 发货城市 | 单价       | 销售量   |
|------|----------|-------|
| 长春   | 1617.85  | 2293  |
| 大连   | 2560.81  | 2680  |
| 北京   | 3706.58  | 2956  |
| 长治   | 40.4     | 102   |
| 秦皇岛  | 2085.98  | 1541  |
| 石家庄  | 2679.22  | 2282  |
| 天津   | 14424.15 | 13271 |
| 张家口  | 1750.4   | 2054  |
| 常州   | 1784.56  | 1567  |
| 济南   | 1748.9   | 1565  |
| 南昌   | 1498.35  | 1501  |
| 南京   | 5431.53  | 4309  |
| 青岛   | 1473.87  | 1110  |
| 上海   | 1522.94  | 1613  |
| 温州   | 1208.28  | 1531  |
| 烟台   | 198.1    | 322   |
| 海口   | 1343.88  | 1032  |
| 深圳   | 3161.89  | 2198  |
| 厦门   | 2204.35  | 1456  |
| 武汉   | 74       | 107   |
| 西安   | 586.07   | 592   |
| 成都   | 961.65   | 1089  |
| 昆明   | 1192.23  | 789   |
| 重庆   | 3235.82  | 3332  |